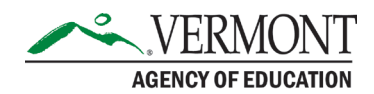

## How to reset your password in Globalscape

Log into Globalscape using the revised link (9/2023)

Click the forgot password link.

| Log in ———        | 5               |
|-------------------|-----------------|
| <u>U</u> sername: | Forgot Username |
| Password:         | Forgot Password |
|                   | Log in          |

Enter your username and professional email, click the blue submit button.

| Web Transfer Client       |                                                                                                    |  |
|---------------------------|----------------------------------------------------------------------------------------------------|--|
|                           |                                                                                                    |  |
| Reset password            |                                                                                                    |  |
| Username RPludeAOE        |                                                                                                    |  |
| Email                     | Request submitted                                                                                            |  |
| Rebecca.Plude@vermont.gov | Nequest submitted                                                                                            |  |
| Submit                    | Your request to reset your password has been submitted. Please<br>check your email account in a few minutes. |  |

## Open your email from <u>ADS.GlobalScapeSupport@vermont.gov</u> (Automatic email from Globalscape, not a monitored email address).

## Reset password confirmation

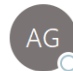

Vermont Secure File Transfer Service < ADS.GlobalScapeSupport@vermont.gov> To S Plude, Rebecca (

A password change request for RPludeAOE was requested from 10.60.86.61.

Click on the following link to confirm your request and create a new password:

## Click to reset your password.

Please note that this link will expire 30 minute(s) from the time it was sent. If you did not request a password reset then please ignore this message.

Click the link in the body of the email, and when redirected to the website, enter a new password. The boxes will show red until the correct password parameters are met.

| Web Transfer Client                                                                                                    |                                                                   |
|----------------------------------------------------------------------------------------------------|-------------------------------------------------------------------|
| 5                                                                                                    |                                                                   |
| Reset password                                                                                                    | Minimum password length: 8 characters                             |
| Password                                                                                                    | Must contain at least 4 characters from the following categories: |
| and a second second sec | Uppercase                                                         |
|                                                                                                    | V Lowercase                                                       |
| Confirm Password                                                                                                    | Must not contain 3 or more characters from the user name          |
|                                                                                                    | Must not contain 3 or more repeating characters                   |
|                                                                                                    |                                                                   |
| Fields should match                                                                                                    |                                                                   |
| Submit                                                                                                    |                                                                   |
|                                                                                                    |                                                                   |
|                                                                                                    |                                                                   |
|                                                                                                    |                                                                   |
|                                                                                                    |                                                                   |
|                                                                                                    |                                                                   |
|                                                                                                    |                                                                   |
|                                                                                                    |                                                                   |
|                                                                                                    |                                                                   |
| •                                                                                                    |                                                                   |
|                                                                                                    |                                                                   |
| Your password was successfully                                                                                                    | reset.                                                            |

Go to login page

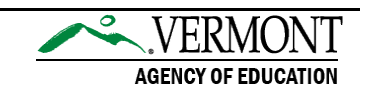